# LDAP が原因で Unity Connection に接続できな い Jabber の問題

#### 内容

<u>概要</u> <u>問題</u> <u>トラブルシュート</u> <u>解決方法</u> <u>関連情報</u>

#### 概要

このドキュメントでは、Cisco Jabber for Windowsの問題について説明します。この問題では、 ボイスメールや新しいメッセージの通知を確認できず、この問題の解決策についても説明します 。

### 問題

Cisco Jabber for Windowsは、ボイスメールまたは新しいメッセージの通知を確認できません。 Jabberにログインし、[**File**] > [**Option**] > [Phone Accounts]の順に移動すると、入力した認証情報 は受け付けられません。

# トラブルシュート

この問題をトラブルシューティングするには、次の手順を実行します。

- 認証にLightweight Directory Access Protocol(LDAP)が使用されているかどうかを確認するには、Cisco Unity Connectionをチェックします。Unity Connectionの管理Webページを開き、 [LDAP] > [LDAP Authentication]に移動します。[Use LDAP Authentication for End Users]チェックボックスがオンになっている場合は、ログイン時にユーザを認証するためにLDAPが使用されます。
- 問題の原因を特定するために、Unity Connection Web Inboxへのログインを試みます。
  https://<IP Unity Connection>/inboxに移動し、ログインを試みます。拒否された場合は、
  LDAP認証に問題があることを示します。
- 3. Web認証パスワードをリセットするには、次の手順を実行します。

Unity Connectionの管理Webページを開き、[LDAP] > [LDAP Authentication]に移動します。 [Use LDAP Authentication for End Users]チェックボックスをオフにします。ユーザを選択し 、[Edit] > [Change Password]に移動します。ドロップダウンメニューから[Web Authentication]を選択し、新しいパスワードを設定します。[パスワード設定の編集]に移動し

- 、ドロップダウ**ンメニュー**から[Webアプリケーション]を選択します。[User Must Change at **Next Sign-In]チェックボックスがオンになっている場**合はオフにします。
- 4. Jabberにログインし、[**Phone Accounts**] > [**Voicemail**]に移動し、新しいパスワードを入力し ます。拒否されない場合は、LDAP認証に問題があります。

## 解決方法

**注**:このセクションでは、この問題に対して考えられる1つの解決策について説明します。 すべての状況で動作しない場合があります。

Unity Connectionで、LDAPユーザ検索ベースが正しくないことを確認します。LDAP認証用に CallManagerを設定している場合は、設定をUnity Connectionと比較できます。

CallManagerで、[**System**] > [**LDAP**] > [**LDAP Authentication**]に移動し、LDAPユーザ検索ベースを 確認し、Unity Connectionの設定と比較します。

### 関連情報

- Cisco Unity Connection 9.xとLDAPディレクトリの統合
- <u>テクニカル サポートとドキュメント Cisco Systems</u>